#### **SCHEDULING IN MEDINFORMATIX**

Start in the Search Wizard.

• Books View is only used if the procedure is a STAT and there are no appointments available.

When a patient calls in to schedule an appointment, you will want to follow the steps below (All Steps are connected to an arrow in the screenshot):

Step 1: Click on the Patient list Button

**Step 2:** Search for the patient. Use either the Name, Account, DOB, Phone or Appt No Fields and click Enter.

**Step 3:** Once the patient is found, highlight them and click the Demographics button.

- Verify patients Address
- Verify patients Phone number (home and cell)
- Verify patients email address
- Verify patient's "Preferred Communication Method" (Call, text, or email)
- Add/Verify the patients Insurance Make sure insurance information in the "Insurance Coverages" window is accurate.
  - If Patient is Self-Pay Click on "Add Coverage"
  - "Insurance Search" window will pop up and input "SELF" and click OK
  - "Insurance Carriers" window will pop up highlight "SELF PAY" & click "Select"

- "Patient's Insurance Information" window will pop up, add "5" in the "Insured ID/HIC" window, then click "OK"

| Insurance Carrie            | r                           |                            | Remove Eligibility | ОК                  | Cancel          |
|-----------------------------|-----------------------------|----------------------------|--------------------|---------------------|-----------------|
| SELF PAY (SELFPA            | Y00000001)                  | Change                     | Employer           |                     |                 |
| Ins. Plan Type: STA         | NDARD                       |                            |                    |                     | C <u>h</u> ange |
| Coverage Level<br>Secondary | Coverage Typ<br>S - Selfpay | e Fom<br>H1                |                    |                     |                 |
| Insured Informati           | on                          |                            |                    |                     |                 |
| First Name                  | Middle Name                 | e Last Name                | Suffix             | Pat. Relation       |                 |
| вени                        |                             | ILEST                      |                    | 1 - Self            | •               |
| Date of Birth               | Address                     |                            | Address 2          |                     |                 |
| 03/03/1955                  | 8851 CENTER DR              | STE. 3061                  |                    |                     |                 |
| Gender                      | City                        | State/Province             | Zip/Postal Code    | Country             |                 |
| O Male                      | LA MESA                     | CA                         | 91942              | USA                 | <b>▼</b> H      |
| • Female                    | Insured Phone               | Insured Group              | Insured ID/HIC     | Special Info        |                 |
| O Undiff.                   | 619/589-8628                |                            | 5                  |                     |                 |
| Insurance Plan              |                             |                            | Member ID          | Financial Responsit | bility Type     |
|                             |                             | ✓ <u>S</u> et Plan Profile |                    |                     | -               |
| MediMedia Payor             |                             |                            |                    |                     |                 |
|                             |                             | Change                     | 1                  |                     |                 |

Click Save button - Screen will automatically route you to Patient List Screen

Step 4: Click on Appt Requests button -

|                 | Facility ( | Group      |             | Multi-F | Facility Filter |         |         |           | P    | atient Name    |          |            |    |              |
|-----------------|------------|------------|-------------|---------|-----------------|---------|---------|-----------|------|----------------|----------|------------|----|--------------|
| 1 Month         | [None]     |            | •           | CB      |                 |         |         | ⊡ear      | IF   |                |          |            | _  | Patient List |
|                 |            |            |             | GW      | 8               |         |         |           |      | afamal Source  |          |            | 1  | 6            |
|                 | Schedu     | ile Type   |             | 001     |                 |         |         |           | Ê    |                |          | -          |    | Select       |
| Sun             | [None]     | STE        | P 3 -       |         |                 |         |         |           |      |                |          | STEP       | 1  |              |
|                 |            | Appoint    | ment Wizard | 5       |                 |         |         |           | P    | atient Summary |          |            |    |              |
| 3               |            |            | 7           |         | Patien          | t List  |         |           |      |                | -        | D X        | I. |              |
| Select          | 6          | New        | Demogra     | phics   | View Appts      | Account | t Ngte  | Bil       | - 1  | Payment        | Send I   | Message    |    |              |
| Exit            | MPI        | Balance    | View Or     | ders    | Authorizations  | Lett    | ers     | Collect N | lote | Assign Room    | Appt F   | equests    |    |              |
| Search Criteria |            | ST         | EP 2        |         |                 |         |         |           |      |                |          | - <b>X</b> |    |              |
| Name            | -          | Account    |             | DOB     | HIC             |         | Pho     | ine       |      | Appt No        |          |            |    |              |
| TEST            |            |            |             |         |                 |         |         |           |      |                | Recen    | t Patients |    |              |
| Guarantor       |            | MR No.     |             | MPI     | PID             |         | SSI     | NO        |      |                |          |            |    | STEP         |
| ]               |            |            |             |         |                 |         |         |           |      | Refresh        | Alphabet | Clear      |    |              |
| Last Na         | ame        | First N    | lame        | I       | Account         |         | D       | OB        | Se   | x MR           | No       | F          |    |              |
| Test            |            | Aa-test    |             | M 3     | 3018879         |         | 06/20/  | 2011      | М    | 336416         |          | SEL        |    |              |
| Test            |            | Aaron      |             | (       | 073911          | (       | 03/18/  | 1975      | M    | 249149         |          | STAI_      |    |              |
| Test            |            | Adam       |             | 3       | 3003188         | (       | 01/25/  | 1997      | M    | 318189         |          | SELI       |    |              |
| Test            |            | Allscripts |             | 2       | 3064199         | 1       | 01/03/2 | 2001      | F    | 382446         |          | SELI       |    |              |
| Test            |            | Allscripts |             | 3       | 3118718         | (       | 03/29/  | 2010      | M    | 436960         |          | SELI       |    |              |
| Test            |            | Allscripts |             | 3       | 3135782         | (       | 05/17/  | 1979      | F    | 454020         |          | SELI       |    |              |
| Test            |            | Andrew     |             | 2       | 3053574         | (       | 01/01/2 | 2000      | Μ    | 371821         |          | SELI       |    |              |
| Test            |            | Annabelle  | ÷           | 3       | 3096635         | (       | 01/01/2 | 2001      | F    | 414882         |          | SELI       |    |              |
| Test            |            | Betty      |             | 3       | 3154394         | (       | 03/03/  | 1955      | F    | 472630         |          | SELI       |    |              |
| Test            |            | Big        |             | 1       | 3108957         | (       | 01/01/2 | 2001      | M    | 427199         |          | SELI       |    |              |
| Test            |            | Breast     |             | 3       | 3099569         | (       | 01/12/  | 2013      | F    | 417816         |          | SELI       |    |              |
| Test            |            | C2c        |             | 3       | 3071181         |         | 10/11/  | 1988      | M    | 389428         |          | SELI       |    |              |
| Test            |            | Carm       |             | 3       | 3054012         | (       | 06/12/  | 1984      | M    | 372259         |          | SELI       |    |              |
| Test            |            | Carol      |             | (       | 074853          |         | 10/20/  | 1955      | F    | 317662         |          | SELI-      |    |              |
| -               |            |            |             |         |                 |         | 4       |           |      |                |          |            |    |              |

When the "Appointment Requests" screen appears, check if patient already has any **PENDING** requests.

#### **SCENARIO 1: PATIENTS WITH PENDING REQUEST(S).**

**Step 1:** From "Appointment Requests" screen, highlight the pending appointment you would like to schedule for and click on "View Doc" to verify and confirm order information with patient to make sure the correct procedure is being scheduled. In this example, a MRI of Cervical Spine WO Contrast procedure is being scheduled. Confirm with patient to make sure it's the right procedure.

**Step 2:** Once confirmed then click on "Edit Request." This will route you to "Appointment Request Details" (patient chart). Here you must verify procedure matches what referring Doctor ordered, lab work and other necessary documents.

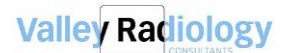

| Appointme  | ent Requests for TEST, BETTY | -    | -           |               |                                 |                             |                  |      |
|------------|------------------------------|------|-------------|---------------|---------------------------------|-----------------------------|------------------|------|
| Exit       | Request Status: [All]        | •    | Link Appt   | Books View Se | earch <u>W</u> izard <u>V</u> i | ew Doc. <u>A</u> dd Request | <u>E</u> dit Req | uest |
| Due Date   | Reason                       | Dept | Req. Type   | Req. Status   | Work Step                       | Docs Req. ID                | ApptNo           | STAT |
| 09/25/2017 | CT PET SCAN                  | CT   | Inbound Fax | CANCELLED     | New                             | 15                          |                  | N    |
| 10/04/2017 | MR CERVICAL SPINE WO CON     | i MR | Inbound Fax | PENDING       | New                             | 444                         |                  | N    |
| 11/15/2017 | CR ABDOMEN COMP ACUTE S      | SECR | Inbound Fax | PENDING       | New                             | 4794                        |                  | N    |
| 11/29/2017 | PET SKULL TO MID THIGH       | СТ   | Inbound Fax | CANCELLED     | New                             | 5383                        |                  | N    |
| 12/18/2017 | PET SKULL TO MID THIGH       | CT   | Inhound Fax | SCHEDULED     | Docked                          | 6791                        | 5019374          | N    |

Step 3: Once all details are verified then click Save, system will route back to "

"Appointment Requests."

| Appointment Request Details             |              |               |           |          | a 8 C       |        | Ŀ              |
|-----------------------------------------|--------------|---------------|-----------|----------|-------------|--------|----------------|
| Save Save/Add Cancel H Request ID: 4794 |              | Scan Document | Attach Do | cument C | Change Doc. | Туре 🗙 | View Documents |
| Due Date                                |              | Doc Descrip   | otion     | Creat    | ted         | User   | File Name      |
| 11/15/2017 🔢 💽 🔽 Today +1 Week +1 Month |              |               |           |          |             |        |                |
| Patient Name                            |              |               |           |          |             |        |                |
| TEST, BETTY  3154394                    | Patient List |               |           |          |             |        |                |
| Referral                                |              |               |           |          |             |        |                |
| MISC, DOC  13464                        | Select       |               |           |          |             |        |                |
| Request Status Request Type Workstep    |              |               |           |          |             |        |                |

**NOTE:** If there are multiple pending orders in the system and patient would like to

schedule appointments the same day then highlight each pending order and click on "Search Wizard."

| Appointme  | ent Requests for TEST, BETTY | -    | -           | -              | _                                 |      |                |
|------------|------------------------------|------|-------------|----------------|-----------------------------------|------|----------------|
| Exit       | Request Status: [All]        | •    | Link Appt B | ooks View Sear | rch <u>W</u> izard <u>V</u> iew [ | )oc  | <u>A</u> dd Re |
| Due Date   | Reason                       | Dept | Req. Type   | Req. Status    | Work Step                         | Docs | Re             |
| 09/25/2017 | CT PET SCAN                  | СТ   | Inbound Fax | CANCELLED      | New                               |      | 15             |
| 10/04/2017 | MR CERVICAL SPINE WO CON     | MR   | Inbound Fax | PENDING        |                                   |      | 444            |
| 11/15/2017 | CR ABDOMEN COMP ACUTE S      | ECR  | Inbound Fax | PENDING        |                                   |      | 4794           |
| 11/29/2017 | PET SKULL TO MID THIGH       | CT   | Inbound Fax | CANCELLED      | New                               |      | 5383           |
| 12/18/2017 | PET SKULL TO MID THIGH       | СТ   | Inbound Fax | SCHEDULED      | Docked                            |      | 6791           |
|            |                              |      |             |                |                                   |      |                |

**Step 4:** The Multi-Part Appointment Request Selection screen will appear. This is where you can change the appointment to reflect what's on the order (if necessary) or add other appointments.

- 1. If Patient only needs/requests one appointment, then click "Continue" button which will route you to "Search for Appointments." Follow **Steps 5 (1-6) below.**
- If Patient also needs another appointment added from an existing order then click (check) the box "All Pending Requests For Patient" - the Screen will show all pending requests

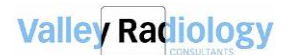

- O X Multi-Part Appointment Request Selection [Test, Betty - 3154394] Cancel Pending Requests For Patient Appointment Book/D T STAT <None> -Select STAT Due date Work Step Docs DOB Req. ID Dept Reason 03/03/1955 4794 11/15/2017 Net CR CR ABDOMEN COMP ACUTE S

- 3. If patient needs another appointment added without an order for example, a Lumbar Spine Xray.
  - a. Add the exam to the top bar under "Appointment Book/Dept" by scrolling down for different modalities.
  - b. For "Reason" click on "Find" to go to "Appointment Reason Selection." Identify the specific procedure.
  - c. Click Select
  - d. Then use the Blue Plus button to add that exam to the selection screen.
  - e. Once appointment is added then click "Continue" button.
  - f. "Appointment Booking Message" will pop up with specific appointment guidelines such as weight limits, so Schedulers will know where and when to schedule.
  - g. Once done with guidelines then click "Exit"

| ľ | Appointment Booking Message                                                                                          |             | 23 |
|---|----------------------------------------------------------------------------------------------------|-------------|----|
|   | Exit                                                                                                    |             |    |
|   |                                                                                                    |             |    |
|   | *WEIGHT LIMITS FOR PTS: ELM-500/GW-400/CB-400 LBS* DAYS TO SCHEDU<br>SUN/ GW: M-F/CB: M-F IV CONTRAST: M-F 8:00-4:00 | LE: ELM: M- | ^  |

**STEP 5: "**Search for Appointments" Screen appears, ask patient if they are claustrophobic then follow the steps below:

1: Make sure the "Facility Group" indicates "All Facilities" except for

- If patient is claustrophobic then "Facility Group" should indicate only "Escondido." Or
- If patient wants to go to a specific facility, then "Facility Group" should indicate so.

**2:** Click on Scheduling Questionnaire, "SCREENING QUESTIONNAIRE" window will open, then "Add new" to populate questions for different modalities. You should fill this out for **every** patient. The top questions that are not modality specific are suppose to be filled out for every exam type. Then if the appointment is for a specific modality, then scroll down to the modality and answer the questions accordingly. Once completed then click on "Done." Then "Exit" out of "SCREENING QUESTIONNAIRE" window.

3: "Search for Appointments" window will open, under "Starting Date" select the date

range that you want to start searching for an appointment.

- 4: Click the 'Search' button
- 5: Highlight the time that the patient agrees on coming in
- 6: Click the 'Set Appt' button

| 3                          | STEP 3                 |                       | 11-112      | Search for Ap       | pointments       |                                              |                                                               |
|----------------------------|------------------------|-----------------------|-------------|---------------------|------------------|----------------------------------------------|---------------------------------------------------------------|
| Starting Date              |                        | Facility Group        | Multi-Fac   | ity Fiter           |                  | Patient Name                                 |                                                               |
| 10/27/2017 📓 💽             | Today +1 Week +1 Month | [None]                | ELM         |                     | <u> </u>         | lest, Aakest M (3018879                      | Patient List View Appts                                       |
| Start Time End Time        |                        | Step 1 🥒              | OUT         |                     |                  | Referral Source                              | Lost Regged                                                   |
|                            |                        | Schedule Type         |             |                     |                  | Test Physician. Test Physician/11141         | Select                                                        |
| acility Assigned to Wizard | Wizard Gmup            | Appointme             | ent Wizards |                     |                  | Patient Summary                              |                                                               |
| Any]                       | - [None]               | ▼ [Select M           | lanually]   |                     |                  |                                              |                                                               |
| Appointment Book           | Reason                 |                       | Day         | Lag Minute          | s Alotted Seq    | Scheduling Questionnaire                     | Pending Requests                                              |
| (CR)                       | 221 CR CERV            | ICAL SPINE 2 OR 3 VWS | Find        | • 0 •               | 15.0 0           | - <b>+</b>                                   |                                                               |
| <none></none>              | -                      |                       | Find 0      | - 0 -               |                  |                                              |                                                               |
| <none></none>              | -                      |                       | Find 0      | - 0 -               |                  | Step 2 AA-                                   | TEST M TEST                                                   |
| <none></none>              | -                      |                       | Find 0      | - 0 -               |                  | M                                            | IN: 3018879                                                   |
| <none></none>              | *                      |                       | Find 0      | - 0 -               |                  | - DOB: 06/20/<br>Home Phone: 999/999-9999 Da | 11 AGE: 6 yrs. SEX: M<br>ytime Phone: 999/999-9999 Cell Phone |
| (None)                     | +                      |                       | Find 0      | - 0 -               |                  |                                              | yenne Phone: 555,555 5555 cen Phone                           |
| (None)                     | Ŧ                      |                       | Find 0      | - 0 -               |                  | -                                            |                                                               |
| (None)                     | ·                      |                       | Find 0      | × 0 ×               |                  | -                                            |                                                               |
|                            |                        |                       | 1           | STEP 5              |                  | Today and Future Appointment                 | 5:                                                            |
| Book                       | Facility Ac            | otDate Day Ti         |             | Show first appoints | ment in set only | Date Appointment Descript                    | ion                                                           |
| 1 ELM_CR1                  | ELM 10/27.             | 2017 Friday 12:30 Pf  |             | Zilles Lauruar Time |                  | 10/28/19 CT ABDOMEN WITHOU                   | IT CAP WITH                                                   |
| 3 ELM_CR1                  | ELM 10/27/             | 2017 Friday 01:30 Pf  | M 0         | hoices M            | ax. Days         | Past Appointments:                           |                                                               |
|                            |                        |                       |             | 3 - 6               | • •              | Date Appointment Descript                    | ion                                                           |
|                            |                        |                       |             |                     | STE              | P 6 Account Created by (Date: CON)           | 0 2017-10-01                                                  |
|                            |                        | ST                    | EP 4        |                     |                  | Last Edited by/Date : EIS on 201             | 7-10-27                                                       |
|                            |                        |                       |             |                     |                  |                                              |                                                               |
|                            |                        |                       |             | Beset Lags          | 1                |                                              |                                                               |
|                            |                        |                       | -           | Search              | and Next Service | e [                                          |                                                               |
|                            |                        |                       | Ļ           | Source 1            | Carden Trees     |                                              |                                                               |

The Confirm appointment screen will pop up. You can add any appointment notes, such as

- Name of patient's insurance on file
- Add authorization # if it exists
- Add facility and date of lab works completed if procedure requires lab work done.
- Change referring physician
- Make the appointment a STAT/ASAP.

If 2<sup>nd</sup> exam exists for the same day, then copy and paste notes to the 2<sup>nd</sup> exam.

If appointment is a STAT then drop down the STAT box and select "STAT"

Once everything has been filled out, click 'OK' to schedule the appointment.

"Edit Chart Document" screen will open – Appt. prep identifies patient instruction.

- a. Convey instructions to the patient. Details such as Appointment instructions (date, check-in time and location, and length of exam).
- b. Notify patient to arrive 15 minutes early for all modalities except for MRIs which are 30 minutes early arrival time.
  - Note: First MRI at Gateway (Poway) check in at 6:45 a.m.
- c. Click on "Save to Chart" then click Exit.
- d. Scheduling Screen will pop open then Exit

|                                                                                                 | Confirm Appointment                                                 |       |
|-------------------------------------------------------------------------------------------------|---------------------------------------------------------------------|-------|
| OK A Cancel                                                                                     | <b>Cr</b> eate One Time Autholization Appointment Note              |       |
| pointment Date: 10/27/17 Friday                                                                 | A                                                                   |       |
| Patient mill show up at: 12:30 PM                                                               |                                                                     |       |
| ual Book Appt Time: 12:30 PM<br>Length of Appointment: 15.0 min.                                |                                                                     |       |
| Reason: CR CERVICAL SPINE 2DR 3 VWS<br>Patient: TEST, AA-TEST M (DOB: 06/20/2011) Book: ELM_CR1 |                                                                     |       |
|                                                                                                 | v Coverage Type IN - Heath                                          | A     |
|                                                                                                 |                                                                     |       |
| 1 STAT p <sub>d</sub> .* I <sub>[</sub> None]                                                   | A R <sub>efern</sub> l Source IT Physician. Test<br>PhysicianI11141 | Seled |
|                                                                                                 |                                                                     |       |
| Screening Questionnaire                                                                         | Ι                                                                   | es    |
|                                                                                                 |                                                                     |       |

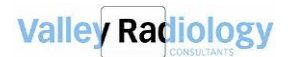

|                  |                                                                                    | Referral Profile                | I |         | Preferences |   |
|------------------|------------------------------------------------------------------------------------|---------------------------------|---|---------|-------------|---|
|                  | Name: TEST PI<br>Specialty: Unki<br>Address: None<br>Tel#: None<br>Fax#: 555/555-{ | HYSICIAN TEST PHYSICIAN<br>nown |   | NM<br>I |             |   |
|                  |                                                                                    |                                 |   |         |             |   |
| I                | CC D                                                                               | octor Profile                   |   | F       | Preferences |   |
| [ No CC <u>D</u> | octors Entered                                                                     |                                 |   |         | <u>N/A</u>  |   |
| Order Diag       | gnosis Informatio                                                                  | n                               |   |         |             |   |
| I Ra             | nk l                                                                               | Diagnosis                       |   | D       | escription  |   |
| ľ                | NIA                                                                                | NIA                             |   | NIA     |             |   |
| Order Proce      | dure Notes                                                                         |                                 |   |         |             | v |
|                  |                                                                                    |                                 |   |         |             |   |

#### SCENARIO 2: PATIENTS WITH NO PENDING REQUEST(S).

From the Search Wizard screen, after verifying/updating demographics and insurance:

Select "All Facilities" under "Facility Group."

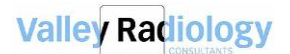

| i Medinformatix Work | flow View [User KS   | ARKIS/MAIN - STANDARD/CSR] | - [Search for Appointments | ]                               |              |     |                 |                 |          | 0 X                  |
|----------------------|----------------------|----------------------------|----------------------------|---------------------------------|--------------|-----|-----------------|-----------------|----------|----------------------|
| File Views Patie     | ent Utilities Rep    | orts Setup Window Help     |                            |                                 |              |     |                 |                 |          | _ 8 >                |
| •                    | VALLEY R             | ADIOLOGY CONS              | ULTANTS                    | Δ                               | 2            |     | 0 2             |                 |          |                      |
| Patient List         | Starting Date        |                            | Schedule Type              | Facility Group                  |              |     | Multi-Facilit   | y Filter        |          |                      |
|                      | 2/5/2018             | Today +1 Wk                | +1 Mth [None]              | ✓ All Facilities                |              |     | СВ              |                 |          | Clear                |
| Search Wizard        | Start Time Er        | nd Time                    |                            |                                 |              |     | GW              |                 |          |                      |
| (                    | 07:00 AM 💌 0         | 9:00 PM 👻 🗆 AM 🗖 PM 🔤      | Mon 🗹 Tue 🔽 Wed 🕅          | 🛛 Thu 🔽 Fri 🔽 Sat               | Sun          |     | OUT             |                 |          |                      |
| •                    | Facility Assigned to | Wizard Group               |                            | Appointment                     | t Wizards    |     |                 |                 |          |                      |
| Books View           | [Any]                | <ul> <li>[None]</li> </ul> |                            | <ul> <li>[Select Mar</li> </ul> | nually]      |     |                 |                 |          | •                    |
|                      | Appointment B        | ook                        | Reason                     |                                 |              | Day | Lag N           | linutes         | Allotted | Seq                  |
| •                    | 1: [US]              | •                          | 826   US ABDOMINAL, COM    | )<br>)                          | Find         | 0   | - 0             | -               | 30.0     | 0                    |
| Appt Requests        | 2: <none></none>     | •                          |                            |                                 | Find         | 0   | - 0             | -               |          |                      |
| •                    | 3: <none></none>     | <b>*</b>                   | [                          |                                 | Find         | 0   | - 0             | -               |          |                      |
| Reading View         | 4: <none></none>     | <b>*</b>                   |                            |                                 | Find         | 0   | - 0             | -               |          |                      |
|                      | 5: <none></none>     | <b>v</b>                   |                            |                                 | Find         | 0   | - 0             | -               |          |                      |
| Master List          | 6: <none></none>     | Y                          |                            |                                 | Find         | 0   | - 0             | -               |          |                      |
|                      | 7: <none></none>     | V                          |                            |                                 | Find         | 0   | - 0             | -               |          |                      |
| •                    | 8: <none></none>     | Ψ.                         |                            |                                 | Find         | 0   | - 0             | -               |          |                      |
| Appt List            | Patient Summary      |                            |                            |                                 | Patient Nam  | е   |                 |                 |          |                      |
| •                    |                      |                            |                            | ~                               |              |     |                 |                 |          | <u>P</u> atient List |
| Orders               |                      |                            |                            |                                 |              |     | ⊻iew Appts      | Last Flag       | jed      |                      |
|                      |                      |                            |                            |                                 | Referral Sou | rce |                 |                 |          |                      |
| •                    |                      |                            |                            | -                               |              |     |                 |                 |          | Select               |
| Reset                | Appointment Cho      | bices                      | 1                          | - 1 -                           |              |     | Show first appo | ointment in set | only     | <u>R</u> eset Lags   |
|                      |                      | Book Facility              | ApptDate                   | Day Time                        |              |     |                 |                 |          |                      |

- Select/enter type of exam under "Appointment Book." In this example an Ultrasound Abdominal Comp. is being scheduled. "Appointment Reason Selection" window will appear – select the specific exam then click Select. "Appointment Booking Message" will pop up with specific appointment guidelines such as weight limits and for schedulers to know when and where to schedule. Once done then click "Exit."
- Enter referring physician name under "Referral Source" click on "Select"
  - Enter referring physician's last name then click "Enter"
  - If multiple Doctor's with the same name then highlight the correct Doctor, locations and click "Select"

Some physicians have multiple addresses, please verify with patient which location they go to.

If the physician is not in our database, click "Add." Please obtain physicians name, address, phone number, fax, and NPI or License number. Pay close attention to spelling.

The rest is the same as if there were a pending order in the ARV (follow steps from pending order)

From "Patient List" click on "Select" Check and confirm with patient to make sure the correct procedure is picked to be scheduled. Once procedure is identified then highlight it and click on "Search Wizard

Within the Search Wizard, you will want to follow the steps below:

**Step 1:** Select the patient's referring physician

**Step 2:** Fill out the Scheduling Questionnaire. You should fill this out for <u>every</u> patient. The top questions that are not under a modality are supposed to be filled out for every exam type. Then if the appointment has specific modality questions, then you will need to fill those out as well.

Step 3: Pick where the patient wants to come in for their exam

Step 4: Select the date range that you want to start searching on

**Step 5:** Select the Appointment Department and reason in the dropdown(s)

**Step 6:** Click the 'Search' button

Step 7: Highlight the time that the patient agrees on coming in

Step 8: Click the 'Set Appt' button

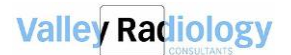

Rev. 2/14/18

| VALLEY RADIO                                                                                                    | LOGY CONSULTANTS                                                                                                    |                                                                                                    |                                                                                                    |               |                                                                                                    |                                                                                                    |
|----------------------------------------------------------------------------------------------------|----------------------------------------------------------------------------------------------------|----------------------------------------------------------------------------------------------------|----------------------------------------------------------------------------------------------------|---------------|----------------------------------------------------------------------------------------------------|----------------------------------------------------------------------------------------------------|
| Starting Date                                                                                                    | STEP 4                                                                                                    | Facility Group M                                                                                                    | uti-Facity Filter<br>B                                                                                                    | Qear          | Patient Name Tool. Aa-tool M (3018879 Eallient List )                                                                                                    | ljew Appte                                                                                                    |
| Start Time         End Time           07:00 AM         09:00 PM                                                                                                    | AM E PM                                                                                                    | STEP 3                                                                                                    | W<br>UT                                                                                                    |               | Referral Source                                                                                                    | ast Ragged                                                                                                    |
| Mon I Tue Ved                                                                                                    | Thu P Fri P Sat P Sun                                                                                                    | [None]                                                                                                    |                                                                                                    |               |                                                                                                    |                                                                                                    |
| [Any]                                                                                                    | [None]                                                                                                    | [Select Manually]                                                                                                    |                                                                                                    | •             | Patient Summary                                                                                                    |                                                                                                    |
| [Any]       Appointment Book       1:     [CT]       2:     -Nones       3:     -Okones       5:     -Okones       5:     -Okones       5:     -Okones       6:     -Okones       7:     -Okones       8:     -Okones       8:     -Okones       8:     -Okones       9:     -Okones       8:     -Okones       9:     -Okones       9:     -Okones       1:     ELM_CT       3:     ELM_CT | [Nanc]     Research     [2871CT ABDOMENV     [2871CT ABDOMENV     [ | (Select Manuality)     VO CONTRAST     Find     Find | Day         Log Minutes         Alotted           0         0         0         30.0           0         0         0         -         -           0         0         0         -         -         -           0         0         0         -         -         -         -           0         0         0         -         -         -         -         -           0         0         0         -         -         -         -         -         -         -         -         -         -         -         -         -         -         -         -         -         -         -         -         -         -         -         -         -         -         -         -         -         -         -         -         -         -         -         -         -         -         -         -         -         -         -         -         -         -         -         -         -         -         -         -         -         -         -         -         -         -         -         -         -         -         -         - |               | Scheduling Questionnaire       Resching Rades         Image: Step 2       DOB:         STEP 2       DOB:         Home Phone: 999/999-       DOB:         Today and Future Appointments:       Date         Appointment Description       10/28/19 CT ABDOMEN WITHOUT CAP WITH         Past Appointments:       Date         Date       Appointment Description         Account Created by/Date: CONV on 2017-10-01       Last Edited by/Date : EIS on 2017-10-27 | STEP 1<br>AA-TEST M TEST<br>MRN: 3018879<br>: 06/20/11 AGE: 6 yrs. SEX: M<br>9999 Daytime Phone: 999/999-9999 Cell Phone: |
|                                                                                                    |                                                                                                    |                                                                                                    | STEP<br>STEP 6<br>Search Leas<br>Search <u>N</u> ees                                                                                                    | 8<br>Set Appt |                                                                                                    |                                                                                                    |

The Confirm appointment screen will then pop up. You can add any appointment notes, change the referring physician, or make the appointment a stat/asap.

Once everything has been filled out, click 'OK' to schedule the exam.

| •          | Арроі                    | ntment Red | quests for         | TEST, AA-TEST | M                    | _ <b>D</b> X     |
|------------|--------------------------|------------|--------------------|---------------|----------------------|------------------|
| Re         | quest Status: [All]      | Link Appt  | <u>B</u> ooks View | Search Wizard | New Doc. Add Request | Edit Request     |
| Due Date   | Reason                   | D          | )ept               | Req. Type     | Req. Status          | Work Step        |
| 09/18/2017 | CT ABDOMEN W CONTRAST    | T CT       |                    | SCMG          | SCHEDULED            | <u> </u>         |
| 09/20/2017 | RF FACET INJ THORACIC    | RF         |                    | Inbound Fax   | SCHEDULED            | New _            |
| 09/29/2017 | CT ABDOMEN PELVIS WO/V   | VCCT       |                    | SCMG          | FINALIZED            | Docked           |
| 09/29/2017 | MR ABDOMEN PELVIS WO     | COIMR      |                    | SCMG          | CANCELLED            | New              |
| 09/29/2017 | CT ABDOMEN W CONTRAST    | г ст       |                    | Inbound Fax   | CANCELLED            | New              |
| 10/02/2017 | MG STEREO BREAST BX LE   | FTMG       |                    | Inbound Fax   | CANCELLED            | Biopsy Callback  |
| 09/29/2017 | CT ABDOMEN W WO MULTIF   | PH/CT      |                    | Inbound Fax   | CANCELLED            | New              |
| 09/29/2017 | CTANKLE WO CONTRAST      | LT CT      |                    | Inbound Fax   | CANCELLED            | New              |
| 09/29/2017 | MR ABDOMEN WO CONTRA     | STMR       |                    | Inbound Fax   | CANCELLED            | New              |
| 09/29/2017 | MG DIAGNOSTIC MAMMOGE    | RAMG       |                    | Inbound Fax   | CANCELLED            | New              |
| 09/29/2017 | US BREAST ULTRASOUND     | BILUS      |                    | Inbound Fax   | CANCELLED            | New              |
| 10/04/2017 | CTANKLE W CONTRAST RT    | CT         |                    | Inbound Fax   | SCHEDULED            | New              |
| 10/06/2017 | CR CERVICAL SPINE 2 OR 3 | VICR       |                    | Inbound Fax   | PENDING              | Auto Attempt 1 - |
| 10/20/2017 | US THYROID US            | US         |                    | Inbound Fax   | SCHEDULED            | New              |
| 10/23/2017 | CT ADDL VIEWS CT         | CT         |                    | Inbound Fax   | CANCELLED            | New              |
| 10/26/2017 | CT ABDOMEN WO CONTRA     | ST CT      |                    | Inbound Fax   | SCHEDULED            | New              |
| 10/26/2017 | CT ABDOMEN WITHOUT CA    | PVCT       |                    | Inbound Fax   | SCHEDULED            | New 🗾            |
|            |                          |            |                    |               |                      | <u> </u>         |
|            | 507.0                    |            |                    |               |                      |                  |

If additional exams/appt. are needed using the existing order then double click on the pending order

Otherwise, once you are ready, click the 'Continue' button.

| Multi-Part Appointment Request Selection [Test, Aa-test M - 3018879] |                                        |              |         |                |                |      |       |                |              |            |         |  |
|----------------------------------------------------------------------|----------------------------------------|--------------|---------|----------------|----------------|------|-------|----------------|--------------|------------|---------|--|
| Continue Cancel All Pending Requests For Patient                     |                                        |              |         |                |                |      |       |                |              |            |         |  |
|                                                                      | Appointment Book/Dept AT <none></none> |              |         | Reason         |                |      |       |                | End. 🗿 🖈 🖡 1 |            |         |  |
| Selec S                                                              | TAT Due date                           | Work Step    | Docs DO | B Re           | q. ID          | Dept |       | Reason         |              | 1          | Request |  |
| 2                                                                    | N 10/06/20                             | Auto Attempt | 06/20   | /20 726        | C              | R    | CR CE | RVICA          | SPINE        |            |         |  |
| •                                                                    |                                        |              |         | A 6 A<br>0 1 1 | 4 4 4<br>5 5 5 | 444  | * * * | # # #<br>8 8 8 | 4 4 4        | <b>建建设</b> |         |  |
| Request No                                                           | otes                                   |              |         |                |                |      |       |                |              |            |         |  |
|                                                                      |                                        |              |         |                |                |      |       |                |              |            |         |  |
|                                                                      |                                        |              |         |                |                |      |       |                |              |            |         |  |
|                                                                      |                                        |              | ~~      | 1110-01        | anna i ann     |      |       | - 110          |              |            | 1-121   |  |

Once procedure is verified and confirmed then highlight the exam and click "Search Wizard'.